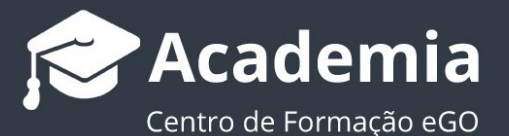

### Como configurar o Google Search Console no seu site eGO

O Google Search Console é uma ferramenta gratuita de marketing do google que permite ao mediador indexar o seu site imobiliário eGO nas pesquisas orgânicas do Google. Através desta ferramenta, o Google analisa o desempenho do seu site e como os potenciais clientes chegam até ele.

.....

#### Aceda a search.console.com e clique em iniciar agora;

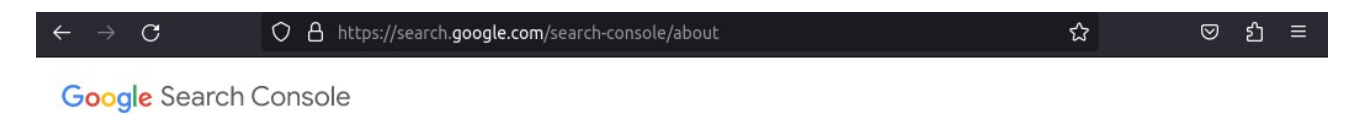

## Melhore o seu desempenho na Pesquisa Google

As ferramentas e os relatórios da Search Console ajudam a avaliar o tráfego e o desempenho da Pesquisa do seu site, corrigir problemas e fazer com que o seu site se destaque nos resultados da Pesquisa Google.

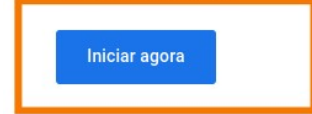

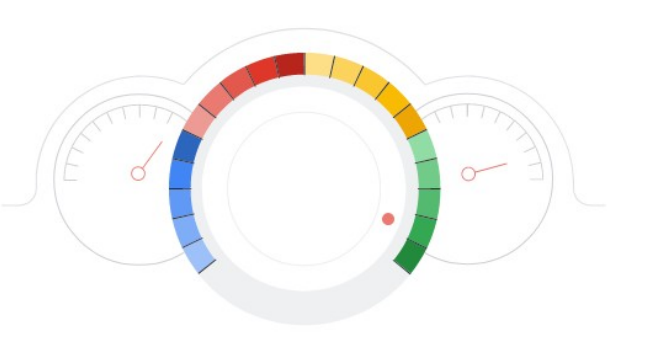

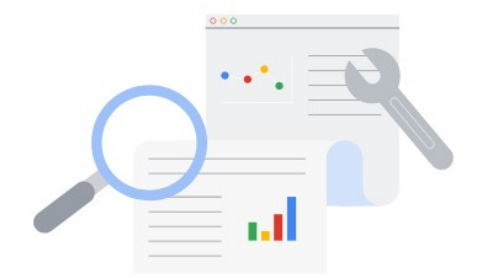

#### Otimize o seu conteúdo com as Estatísticas de pesquisa

Veja que consultas atraem utilizadores ao seu site. Analise as impressões, os cliques e a posição do seu site na Pesquisa Google.  Inicie sessão na sua conta Gmail. Selecione Prefixo do URL e introduza o URL do seu site.

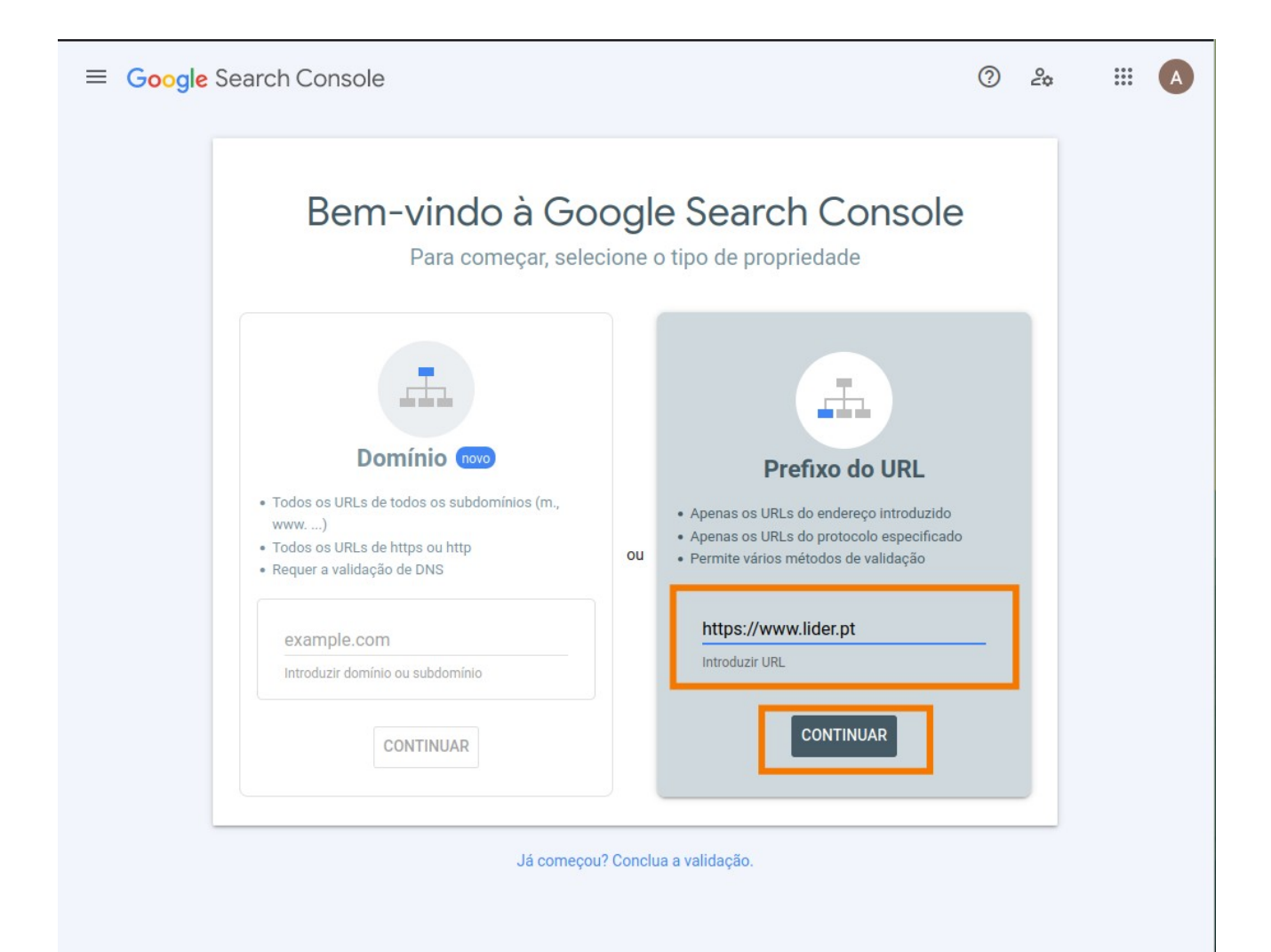

### 3. Selecione Tag de HTML e clique em Copiar

| Cocarcin |                                                                                                    | . 2¢  |  |
|----------|----------------------------------------------------------------------------------------------------|-------|--|
|          | Valide a propriedade<br>https://www.lider.pt/                                                                                                    |       |  |
|          | Método de validação recomendado                                                                                                    |       |  |
| _        | Ficheiro HTML Carregue um ficheiro HTML para o seu Website.                                                                                                    |       |  |
|          | 1. Descarregue o ficheiro: <b>googleeee77814e615ec63.html</b>                                                                                                    |       |  |
|          | 2. Carregue para: https://www.lider.pt/                                                                                                    |       |  |
|          | Para permanecer validado, não remova o ficheiro, mesmo após a correta validação.                                                                                      |       |  |
| • 1      | Todos os detalhes                                                                                                    |       |  |
| v<br>• T |                                                                                                    |       |  |
| • F      | VALIDAR                                                                                                    |       |  |
|          |                                                                                                    | - 100 |  |
|          | Outros métodos de validação                                                                                                    |       |  |
|          |                                                                                                    |       |  |
|          | Tag de HTML         Adicionar uma metatag à página inicial do site         A                                                                                          |       |  |
|          | <ol> <li>Copie a metatag abaixo e cole-a na página inicial do seu site. Deve<br/>aparecer na secção <head>, antes da primeira secção <body>.</body></head></li> </ol> |       |  |
|          | <meta name="google-site-verification" content="2Bsw_1TRp44RF) C COPIAR</td> <td></td> <td></td>                                                                       |       |  |
|          | 2. Clique em <b>Validar</b> abaixo.                                                                                                    | _     |  |
|          | Para permanecer validado, não remova a metatad, mesmo após a correta                                                                                                  |       |  |
|          | validação.                                                                                                    |       |  |
|          | Todos os detalhes                                                                                                    |       |  |
|          | VALIDAR                                                                                                    |       |  |
|          |                                                                                                    |       |  |

#### Abra um separador novo aceda ao eGO, clique em Ver Mais e em Websites.

| R             | Campanhas                   |                             | Agenda Métricas R                                                                                                    |  |  |  |  |
|---------------|-----------------------------|-----------------------------|----------------------------------------------------------------------------------------------------|--|--|--|--|
| Dashboard     | ✓ Tarefas                   |                             |                                                                                                    |  |  |  |  |
| ¢             | 🛗 Escala de serviço         |                             |                                                                                                    |  |  |  |  |
| Oportunidades | Mensagens                   |                             | Não foram encontrados resultados                                                                                                    |  |  |  |  |
| ۵             | 🖵 Websites                  |                             |                                                                                                    |  |  |  |  |
| Imóveis       | 🛱 Aluguer de temporada      | as de visita por avaliar: 0 | Novos Imóveis 🕜                                                                                                    |  |  |  |  |
| 1             | 코 Divulgação em Portais     | ira mostrar                 | Dia Semana Mês                                                                                                    |  |  |  |  |
| Contactos     | S SUPERCASA                 | in a moot ai                | Moradia T4 CAS_723                                                                                                    |  |  |  |  |
|               | 😁 CASA <b>SAPO</b>          |                             | Apartamento T3 APA_1072<br>Santa Maria, São Pedro e Sobral da Lagoa,<br>Óbidos                                                                              |  |  |  |  |
| Leads<br>17   | E-marketing     by CASASAPO | ara mostrar                 |                                                                                                    |  |  |  |  |
| ∙∙∙<br>Mais   | Questionários               |                             | Fração <b>Apartamento</b> ANG_207<br>Empreendimento <b>Ocean View Apartments</b><br><b>Apart-Hotel</b><br>Foz do Arelho, Caldas da Bainha<br>+636 Ver todos |  |  |  |  |
| \$            | 🖶 Gestão documental         | rências 🕜                   |                                                                                                    |  |  |  |  |
|               | 🏠 Prospeção de imóveis      | cio Min Preço               | Relatórios 👔                                                                                                    |  |  |  |  |
|               | fili Infocasa               | Quartos Max                 |                                                                                                    |  |  |  |  |

5. Aceda a Configurações do Website, cole o código da TAG de HTML que copiou do Google Search Console e clique em Publicar e aguarde até que apareça a mensagem "site publicado com sucesso".

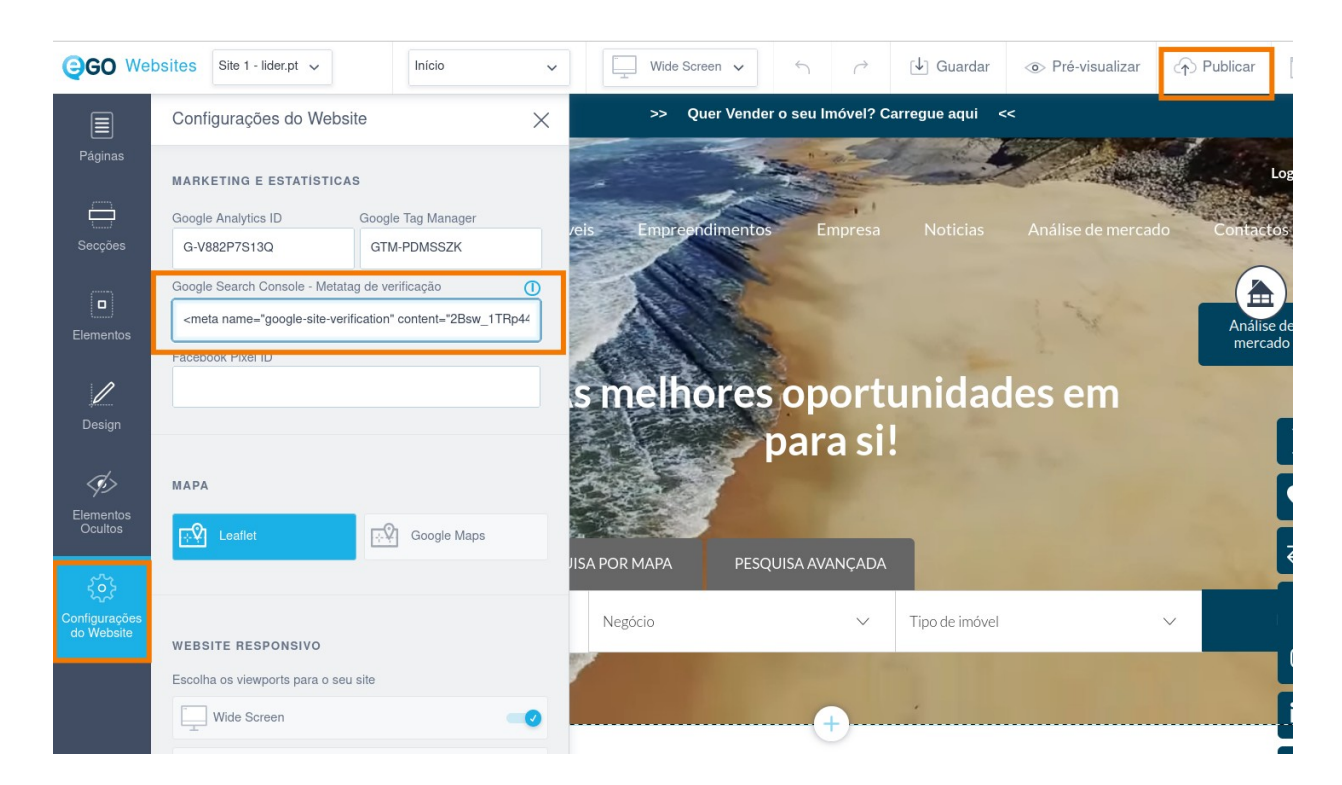

### 6. No Google Search Console, na Tag de HTML clique em Validar

| Console                                                                                                    |                                                                                                    | ? | 20 |  |
|----------------------------------------------------------------------------------------------------|----------------------------------------------------------------------------------------------------|---|----|--|
| Valide a propriedade<br>https://www.lider.pt/                                                                                                    |                                                                                                    |   |    |  |
| Método de validação recomendad                                                                                                    | 0                                                                                                    |   |    |  |
| Ficheiro HTML                                                                                                    | Carregue um ficheiro HTML para o seu Website.                                                           |   |    |  |
| <ol> <li>Descarregue o ficheiro:</li> <li>Carregue para: https://v<br/>Para permanecer validado<br/>validação.</li> <li>Todos os detalhes</li> </ol>                                                            | <b>∳ googleeee77814e615ec63.html</b><br>vww.lider.pt/<br>o, não remova o ficheiro, mesmo após a correta |   |    |  |
|                                                                                                    | VALIDAR                                                                                                 |   |    |  |
| Outros métodos de validação<br>Tag de HTML                                                                                                    | Adicionar uma metatag à página inicial do site 🛛 🔨                                                      |   |    |  |
| 1. <b>Copie</b> a metatag abaixo<br>aparecer na secção <hea< td=""><td>o e cole-a na página inicial do seu site. Deve<br/>d&gt;, antes da primeira secção <body>.</body></td><td></td><td></td><td></td></hea<> | o e cole-a na página inicial do seu site. Deve<br>d>, antes da primeira secção <body>.</body>           |   |    |  |
| <meta <br="" name="google-site"/> 2. Clique em Validar abaix                                                                                                    | verification" content="2Bsw_11Rp44RFXC                                                                  |   |    |  |
| Para permanecer validado<br>validação.                                                                                                    | o, não remova a metatag, mesmo após a correta                                                           |   |    |  |
| Todos os detalhes                                                                                                    | VALIDAR                                                                                                 |   |    |  |
| Google Analytics                                                                                                    | Utilize a sua conta do Google Analytics. 🗸 🗸                                                            |   |    |  |
| Gestor de Etiquetas do<br>Google                                                                                                    | Usar a sua conta do Gestor de Etiquetas do Google                                                       |   |    |  |
| Fornecedor do nome do<br>domínio                                                                                                    | Associar um registo DNS ao Google 🔹 🗸                                                                   |   |    |  |
|                                                                                                    | REMOVER PROPRIEDADE EFECTUAD                                                                            | 0 |    |  |

 Aguarde uns minutos para que o seu site possa ser validado pelo Google Search Console. Aparecerá esta mensagem quando estiver validado. Clique em Aceder à propriedade.

| Propriedade validada                                                        | а                        |                    |                          |
|-----------------------------------------------------------------------------|--------------------------|--------------------|--------------------------|
| Método de validação:                                                        |                          |                    |                          |
| Tag de HTML                                                                 |                          |                    |                          |
| Para permanecer validado, não remo                                          | ova a metatag da         | a página inicial ( | do seu site. Para evitar |
| perder a validação, pode adicionar v<br>Definicões > Validação de proprieda | vários métodos d<br>ade. | e validação em     |                          |
| ·····,····                                                                  |                          | 0                  |                          |
|                                                                             |                          | EFECTUADO          | ACEDER À PROPRIEDADE     |
|                                                                             |                          |                    |                          |

# 8. No menu Indexação clique em Sitemaps. Este passo servirá para indexar o seu site para ser lido pelo Google.

| ≡ Google Search Console                                                                           | Q Inspecionar qualquer URL em "https://www.lider.pt/"                                                                                | 0 & 🕂 III 🗛                                   |
|---------------------------------------------------------------------------------------------------|----------------------------------------------------------------------------------------------------|-----------------------------------------------|
| ttps://www.lider.pt/ 🔹                                                                            | Vista geral                                                                                                    |                                               |
| <ul> <li>✦ Vista geral</li> <li>ペ Desempenho</li> <li>Q Inspeção de URLs</li> </ul>               | Q Saiba como é que as pessoas descobrem o seu conteúdo na Web                                                                        | Search Console Insights 🗹                     |
| <ul> <li>✓ Indexação</li> <li>☐ Páginas</li> <li>☐ Páginas de vídeo</li> </ul>                    | Desempenho<br>- 1 clique de pesquisa Web no total                                                                                    | Relatório completo >                          |
| Ca Sitemaps                                                                                       | 32                                                                                                    |                                               |
| <ul> <li>Experiência</li> <li>Experiência da página</li> <li>Métricas essenciais da</li> </ul>    | 1<br>0<br>0<br>01/03/23<br>02/03/23<br>03/03/23<br>04/03/23                                                                          | 05/03/23 06/03/23                             |
| Usabilidade em dispositi  Melhoramentos  Logótipos                                                | Indexação                                                                                                    |                                               |
| <ul> <li>&gt; Segurança e ações manuais</li> <li>&gt; Ferramentas e relatórios antigos</li> </ul> | <ul> <li>Indexação de páginas</li> <li>138 páginas não indexadas</li> <li>21 páginas indexadas</li> </ul>                            | Relatório completo >                          |
| A Links                                                                                           | 100                                                                                                    | •                                             |
| Google Search Console https://www.lider.pt/ •                                                     | Q Inspecionar qualquer URL em "https://www.lider.pt/" Sitemaps                                                                       | ⊘ & 4 Ⅲ 🛕                                     |
| <ul> <li>✦ Vista geral</li> <li>✓ Desempenho</li> <li>ヘ Inspeção de URLs</li> </ul>               | Adicionar um novo mapa do site<br>https://www.lider.pt/ Introduzir o URL do mapa do site                                             | ENVIAR                                        |
| <ul> <li>✓ Indexação</li> <li>Páginas</li> <li>[▶ Páginas de video</li> </ul>                     | Mapas do site enviados                                                                                                    | ÷                                             |
| Eg   Sitemaps                                                                                     | Sitemap Tipo <b>Enviado V</b> Ultima leitura Estado Páginas descober<br>/sitemap-en-gb.x Sitemap 02/03/2023 05/03/2023 Sucesso<br>ml | 77 0 :                                        |
| Experiência     Experiência da página     Métricas essenciais da     Usabilidade em dispositi     | /sitemap-pt-pt.xml Sitemap 02/03/2023 05/03/2023 Sucesso                                                                             | 77 0 <b>:</b><br>10 <del>▼</del> 1-2 de 2 < > |
| Melhoramentos     Logótipos                                                                       |                                                                                                    |                                               |
| <ul> <li>Securanca e acões manuais</li> </ul>                                                     |                                                                                                    |                                               |

 Abra um novo separador no browser e insira o url do seu site e acrescente /sitemap.xml (exemplo: https://www.lider.pt/sitemap.xml). Irá aparecer uma página como esta:

| 🙃 Sitemaps                 | ×    | lider.pt/ | sitemap.xml        | ×                | +             |                                   |
|----------------------------|------|-----------|--------------------|------------------|---------------|-----------------------------------|
| $\leftarrow \rightarrow G$ |      | 0 B       | https://www.lider. | o <b>t</b> /site | emap.xml      |                                   |
| Este ficheiro XML não p    | pare | ece ter e | qualquer tipo de   | e infe           | ormação de es | stilo associada. A árvore do docu |

```
-<sitemapindex>
-<sitemap>
<loc>https://www.lider.pt/sitemap-pt-pt.xml</loc>
<lastmod>2023-03-08T13:04:32+00:00</lastmod>
</sitemap>
-<sitemap>
<loc>https://www.lider.pt/sitemap-en-gb.xml</loc>
<lastmod>2023-03-08T13:04:32+00:00</lastmod>
</sitemap>
</sitemap>
</sitemap>
</sitemap></sitemap></sitemap
```

**10.** Copie o link que está dentro de <loc> como no exemplo abaixo:

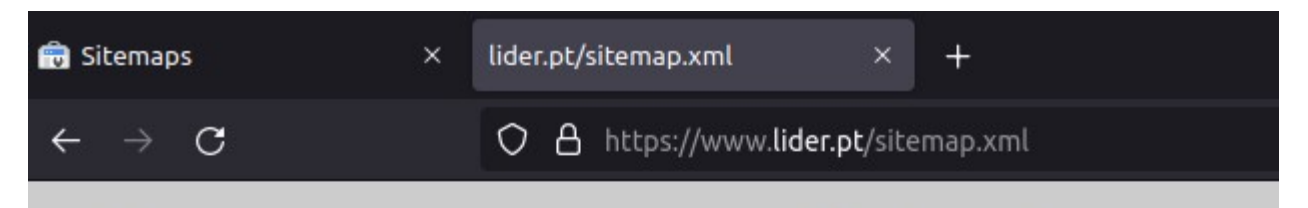

Este ficheiro XML não parece ter qualquer tipo de informação de estilo asso

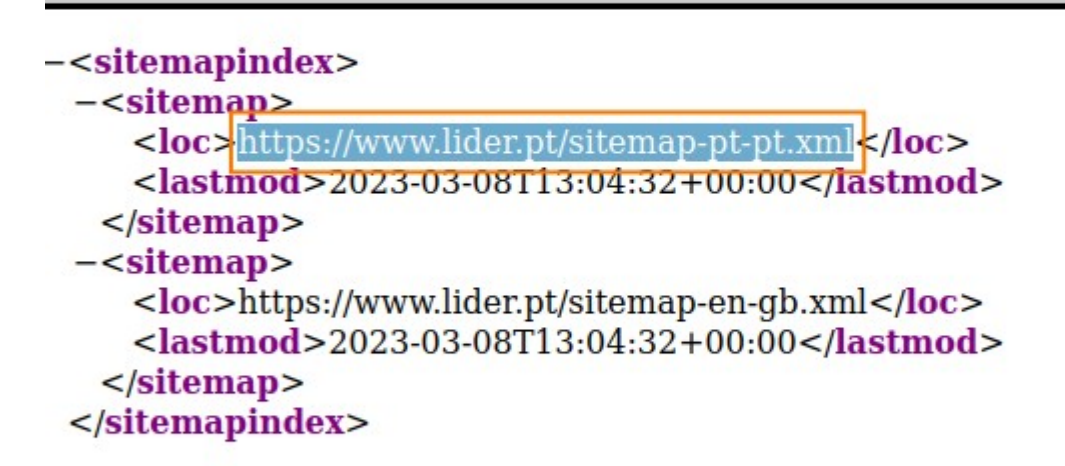

## **11.** Cole esse link na secção Adicionar um novo mapa ao site, no separador Sitemaps e clique em Enviar.

**Dica:** Repita os passos 10 e 11 para todos os **<loc>** que encontrar. Desta forma adicionará todas as páginas já existentes para serem indexadas.

| ≡ Google Search Console                                                                                    | Q Inspecionar qualquer URL em "https://www.lider.pt/"                                             | 0      | 20        | ¢     | 000<br>000<br>000 | A |
|----------------------------------------------------------------------------------------------------|---------------------------------------------------------------------------------------------------|--------|-----------|-------|-------------------|---|
| ttps://www.lider.pt/ 🔻                                                                                     | Sitemaps                                                                                          |        |           |       |                   |   |
| <ul> <li>♣ Vista geral</li> <li>~* Desempenho</li> <li>Q. Inspeção de URLs</li> <li>▼ Indexação</li> </ul> | Adicionar um novo mapa do site<br>https://www.lider.pt/sitemap-pt-pt.xml                          |        |           | ENVIA | R                 |   |
| Páginas                                                                                                    | Mapas do site enviados<br>Sitemap Tipo <b>Enviado 4</b> Última leitura Estado Páginas descobertas | Vídeos | s descobe | ertos | F                 |   |
| <ul> <li>Remoções</li> </ul>                                                                               | /sitemap-en-gb.x Sitemap 02/03/2023 05/03/2023 Successo 77 ml                                     |        |           | 0     | :                 |   |
| <ul> <li>Experiência</li> <li>Experiência da página</li> </ul>                                             | /sitemap-pt-pt.xml Sitemap 02/03/2023 05/03/2023 Sucesso 77                                       |        |           | 0     | :                 |   |
| Métricas essenciais da     Usabilidade em dispositi                                                        | Linhas por página: 10 🦷                                                                           | 1-2    | de 2      | <     | >                 |   |
| ✓ Melhoramentos                                                                                            |                                                                                                   |        |           |       |                   |   |

12. A indexação do seu site no Google pode demorar algumas semanas, pelo que pode também pesquisar no Google por site: url do seu site (exemplo: site: lider.pt) e verificar que páginas do seu site já aparecem nas pesquisas.

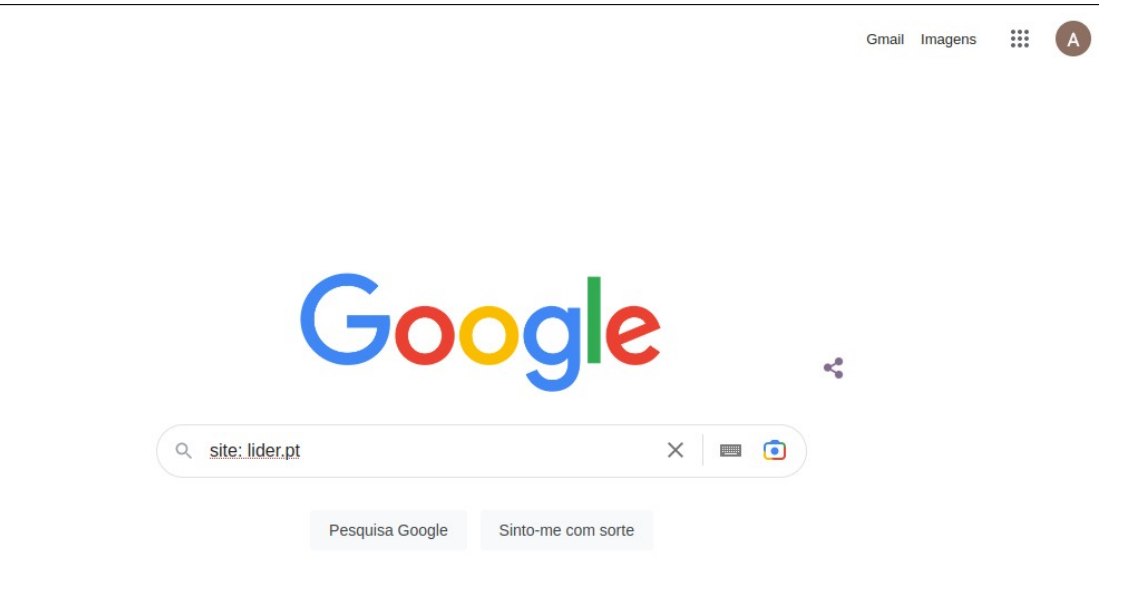

# **13.** Outra alternativa para verificar se determinada página já está indexada no Google é aceder ao Google Search Console, ao menu **Inspecionar URL**

| ≡ Google Search Console                                                                            | Q Inspecionar qualquer URL em "https://www.lider.pt/"                                    | ? 2¢           | Ŷ      |    |
|----------------------------------------------------------------------------------------------------|------------------------------------------------------------------------------------------|----------------|--------|----|
| tttps://www.lider.pt/ 🔻                                                                            | Sitemaps                                                                                 |                |        |    |
| <ul> <li>Nista geral</li> <li>         → Desempenho         Q Inspeção de URLs         </li> </ul> | Adicionar um novo mapa do site<br>https://www.lider.pt/ Introduzir o URL do mapa do site |                | ENVIAR |    |
| ✓ Indexação                                                                                        |                                                                                          |                |        | _  |
| 🗅 Páginas                                                                                          | Mapas do site enviados                                                                   |                | Ŧ      |    |
| 🕞 Páginas de vídeo                                                                                 |                                                                                          |                |        |    |
| 🔓 Sitemaps                                                                                         | Sitemap Tipo <b>Enviado 4</b> Última leitura Estado Páginas descobertas                  | Vídeos descobe | ertos  |    |
| 🐼 Remoções                                                                                         | /sitemap-en-gb.x Sitemap 02/03/2023 05/03/2023 Sucesso 77 ml                             |                | 0      |    |
| <ul> <li>Experiência</li> <li>Experiência da página</li> </ul>                                     | /sitemap-pt-pt.xml Sitemap 02/03/2023 05/03/2023 Sucesso 77                              |                | 0      | l. |
| <ul> <li>Métricas essenciais da</li> </ul>                                                         | Linhas por página: 10 💌                                                                  | 1 - 2 de 2     | <      | >  |
| Usabilidade em dispositi                                                                           |                                                                                          |                |        |    |
| <ul> <li>Melhoramentos</li> <li>Logótipos</li> </ul>                                               |                                                                                          |                |        |    |
| <ul> <li>Seguranca e acões manuais</li> </ul>                                                      |                                                                                          |                |        |    |

Mais informações sobre a utilização da ferramenta <u>aqui</u>.

.....

Saiba mais em: http://academia.egorealestate.com

**Questões:** <u>support@egorealestate.com</u>